## Outlookでの信頼できる差出人のリストへの設定方法

1 【建設物価調査会デジタルブック】から配信されるメールを、信頼できる差出人のリスト に追加してください。※下記は、Outlookでの設定になります。

ホーム 送受信 フォルダー 表示 ♀ 実行したい作業を入力してください... ファイル 12.会議 \_\_\_\_# 2 2 返信 ``[ホーム、タブの ``迷惑メール、 をクリックし、<sup>\*</sup>迷惑メールのオプ ▲お気に入り 受信拒否しない( ション、をクリックします。 差出人のドメ (@example.co 受信トレイ1 またはメーリング リストを 送信済みアイテム 3 削除済みアイテム 副 迷惑メールではないメー 歳 迷惑メールのオプション(○)... ▲ Outlook データファイル

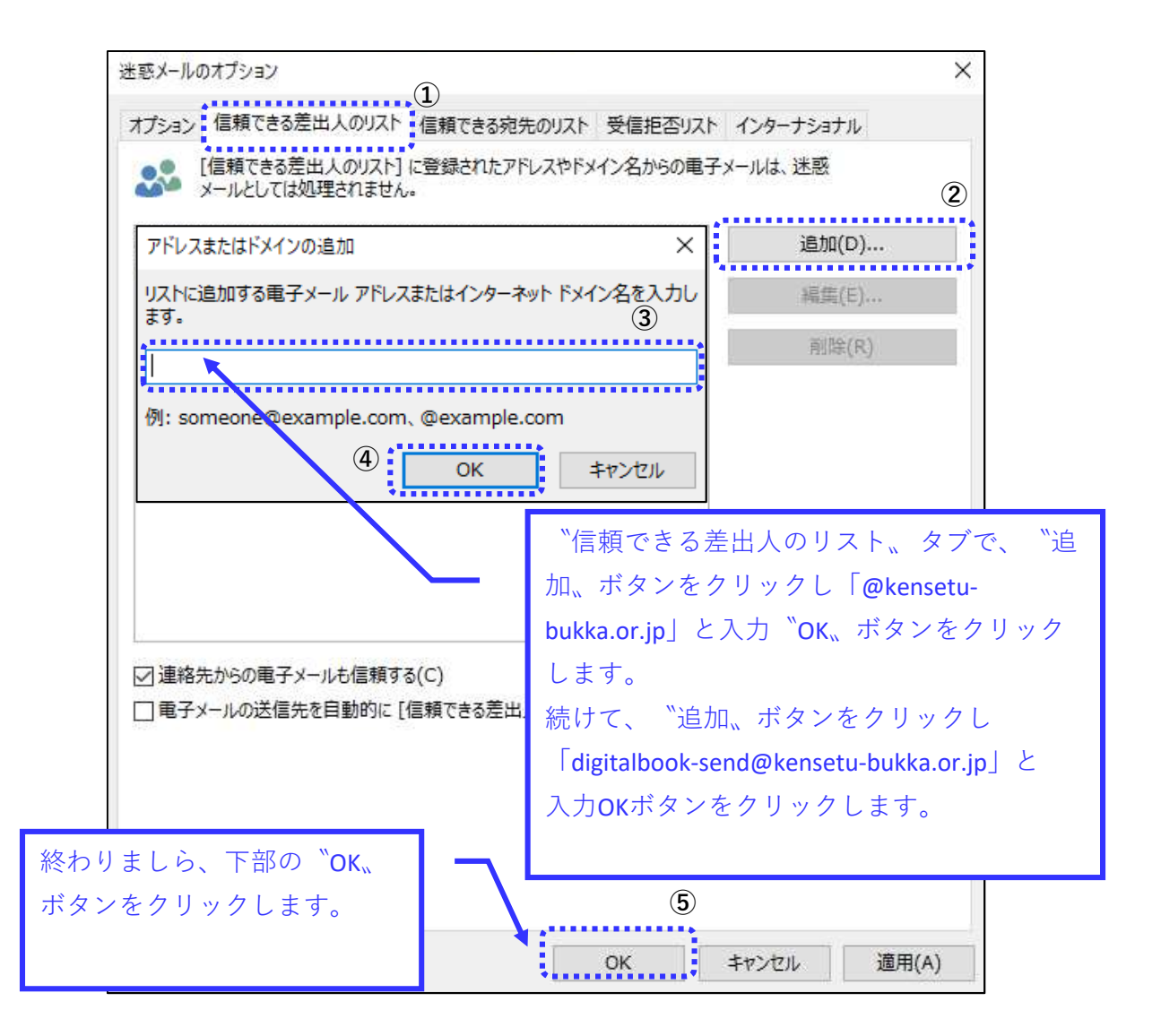

1/2ページ

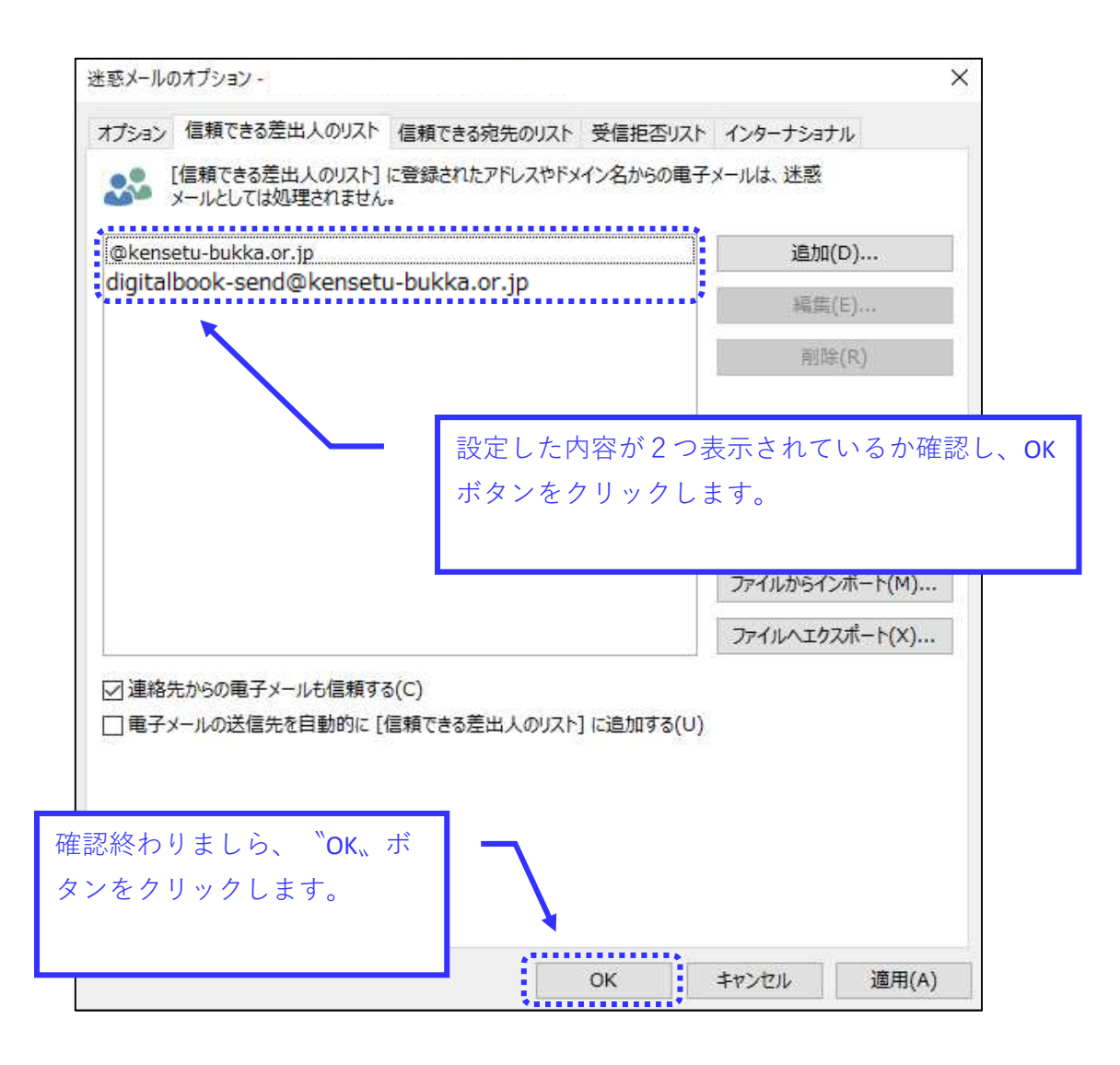

2 お手数ですが、再度【建設物価調査会デジタルブック】の「お問い合わせ」からメール受 信確認をお願いします。

これでも、受付完了メールが届かない方は、下記までお問合せください。

・ メールの受信設定等システムに関する内容について

全国: 03-3663-5771

・ 新しいログイン方法について

| 東京:  | 03-3663-8711 | 大阪: | 06-6346-3762 |
|------|--------------|-----|--------------|
| 札幌:  | 011-252-3503 | 仙台: | 022-399-7661 |
| 名古屋: | 052-961-3404 | 福岡: | 092-292-1150 |